# Доставка заказов

- Добавляем доставку
  - Общие настройки
  - Расчет стоимости
  - Провайдер товаров
  - Правки доставок
- Тарифы для разных стран
  - Добавить
     Редактирование

  - Удаление

Чтобы твой покупатель мог без труда получить свою посылку, надо указать какая служба будет осуществлять доставку по стране покупателя.

Расположение в админке: Конфигурация > Доставка > Внешняя

| 📁 Заказы           | 🟶 > <u>Конфигурация</u> > <u>Доставка</u> > Внешняя                 |            |
|--------------------|---------------------------------------------------------------------|------------|
| F                  | Конструкция сайта Заказы Доставка Языки Система Доступ к поиску     | по ІР      |
| \$ Ценообразование | Внутренняя Внешняя Тарифы по странам                                |            |
| Продвижение        | Внешняя 📀                                                           |            |
| Содержание         | Названия                                                            | Действия   |
|                    | Китай + Почта России более 10 кг. (посылка с объявленной ценностью) | 8 ×        |
| 📰 Каталог          | PONY EXPRESS                                                        | <i>s</i>   |
| 💽 Пользователи     | Китай + Почта России 1 гр 10 кг. (посылка с объявленной ценностью)  | <i>s</i>   |
|                    | DHL                                                                 | <i>s</i> × |
| 🖋 Конфигурация     | Россия-Карго (по крупным городам РФ)                                | ð ×        |
|                    | Доставка «СДЭК»                                                     | e x        |
|                    | Международная служба доставки China Post                            | e x        |
|                    | Китай + Почта России (отправление первым классом)                   | e ×        |
|                    | UPS                                                                 | 8 ×        |
|                    | Международная служба доставки EMS                                   | ð ×        |
|                    | Добавить                                                            |            |

Все добавленные ранее способы доставки отображаются в общем списке на сайте и в админке и доступны покупателя для выбора при оформлении заказа.

## Добавляем доставку

Чтобы добавить новый способ доставки, кликаем кнопку «Добавить», расположенную под списком доставок.

| оздание вида д             | оставки                                                                     |
|----------------------------|-----------------------------------------------------------------------------|
| Название                   |                                                                             |
| Описание                   |                                                                             |
| Валюта 🕢                   | RUB *                                                                       |
| Порядок 😡                  |                                                                             |
| Тип интеграции 📀           | Без интеграции                                                              |
| Расчет стоимости           |                                                                             |
| Минимальный вес посылки 😡  | 0 кг                                                                        |
| Максимальный вес посылки 📀 | 999 кг                                                                      |
| Шаг по весу 😡              | Отсутствует кг                                                              |
|                            | 🔲 Учитывать минимальную стоимость доставки 🕢                                |
|                            | 📄 Округлять вес до большего целого 🕢                                        |
| Провайдер товаров          |                                                                             |
| 📄 Taobao 📄 Warehouse 📄 Ya  | ahoo Japan 🦳 Yahoo Japan Auction 📄 Kitmall 📄 1688.com<br>Сохранить Отменить |
|                            |                                                                             |

В открывшейся форме необходимо заполнить все представленные поля.

### Общие настройки

- 1. Название название будет выводиться в списке доставок в админке и на сайте.
- Пазвание название будет выводиться в списке доставок в админке
   Описание кратко указываем особенности и ограничения доставки.
   Валюта валюта, в которой будет рассчитываться данная доставка.
   Порядок порядковый номер доставки в списке.

- 5. Тип интеграции если у вас подключена система для интеграции, выберете её из выпадающего списка.

| Создание вида д                                                                      | оставки                                      |  |  |
|--------------------------------------------------------------------------------------|----------------------------------------------|--|--|
| Название                                                                             | <b>a</b>                                     |  |  |
| Описание                                                                             |                                              |  |  |
| Валюта 📀                                                                             | RUB *                                        |  |  |
| Порядок 🕢                                                                            |                                              |  |  |
| Тип интеграции 📀                                                                     | Без интеграции                               |  |  |
| Максимальный вес посылки ©<br>Шаг по весу ©                                          | 999 КГ<br>Отсутствует КГ                     |  |  |
|                                                                                      | 📄 Учитывать минимальную стоимость доставки 😡 |  |  |
|                                                                                      | 📄 Округлять вес до большего целого 🕢         |  |  |
| Провайдер товаров                                                                    |                                              |  |  |
| Таоbao Warehouse Yahoo Japan Yahoo Japan Auction Kitmall 1688.com Сохранить Отменить |                                              |  |  |
|                                                                                      |                                              |  |  |

#### Расчет стоимости

| (j) | Важно!                                                                                                    |
|-----|----------------------------------------------------------------------------------------------------|
|     | От данных в этих полях будет зависеть стоимость доставки для конечного покупателя, которую тот увидит при оформлении заказа. Здесь указываем данные, которые получены от службы доставки. |
|     |                                                                                                    |

- 1. **Минимальный вес посылки** минимально допустимый вес посылки в килограммах. У каждой службы доставки свой минимальный вес посылки.
- 2. Максимальный вес посылки максимально допустимый вес посылки в килограммах. У каждой службы доставки свой максимальный вес посылки (Например, EMS не возит посылки тяжелее 30 кг).
- 3. Шаг по весу по указанному шагу по весу идет округление веса посылки. Например: вес посылки 2 кг 678 гр. Шаг по весу 0,2 кг. Значит окончательный вес посылки будет 2,8 кг и стоимость доставки будет считаться для посылки весом 2,8 кг, а не 2,678 кг.
- 4. **Учитывать минимальную стоимость доставки** если поставлена галочка, то вне зависимости от того на сколько мала посылка, стоимость доставки будет высчитан по минимальному весу, указанному выше.
- 5. Округлять вес до большего целого если поставлена галочка, то вес будет округлен до целых килограммов. Например: вес посылки 2,678 кг, в итоге вес посылки будет 2,8 кг (при условии: шаг по весу 0,2 кг). Работает только в том случае, если указан Шаг по весу.

| создание вида доставки                                                      |                                              |  |  |
|-----------------------------------------------------------------------------|----------------------------------------------|--|--|
| Название                                                                    |                                              |  |  |
| Описание                                                                    |                                              |  |  |
| Валюта 😡                                                                    | RUB *                                        |  |  |
| Порядок 🕢                                                                   |                                              |  |  |
| Тип интеграции 📀                                                            | Без интеграции                               |  |  |
| Расчет стоимости                                                            |                                              |  |  |
| Минимальный вес посылки 📀                                                   | 0 кг                                         |  |  |
| Максимальный вес посылки 📀                                                  | 999 КГ                                       |  |  |
| Шаг по весу 📀                                                               | Отсутствует кг                               |  |  |
|                                                                             | 📄 Учитывать минимальную стоимость доставки 🕢 |  |  |
|                                                                             | 🔲 Округлять вес до большего целого 🕢         |  |  |
| Провайдер товаров                                                           |                                              |  |  |
| Taobao 🗌 Warehouse 📄 Yahoo Japan 🦳 Yahoo Japan Auction 📄 Kitmall 📄 1688.com |                                              |  |  |
|                                                                             | Сохранить Отменить                           |  |  |
|                                                                             |                                              |  |  |

## Провайдер товаров

Каждому виду доставки соответствует определенный товарный провайдер. Чтобы указать к какому товарному провайдеру относится создаваемая Вами доставка, поставьте галочку слева от названия провайдера.

| оздание вида доставки                                                         |                                              |  |  |  |
|-------------------------------------------------------------------------------|----------------------------------------------|--|--|--|
| Название                                                                      | 1                                            |  |  |  |
| Описание                                                                      |                                              |  |  |  |
| Валюта 🕜                                                                      | RUB v                                        |  |  |  |
| Порядок 😡                                                                     |                                              |  |  |  |
| Тип интеграции 📀                                                              | Без интеграции                               |  |  |  |
| Расчет стоимости                                                              |                                              |  |  |  |
| Минимальный вес посылки 🕢                                                     | 0 кг                                         |  |  |  |
| Максимальный вес посылки 📀                                                    | 999 КГ                                       |  |  |  |
| Шаг по весу 🕢                                                                 | Отсутствует кг                               |  |  |  |
|                                                                               | 📄 Учитывать минимальную стоимость доставки 😡 |  |  |  |
|                                                                               | 🗌 Округлять вес до большего целого 😡         |  |  |  |
| Провайдер товаров                                                             | Провайдер товаров                            |  |  |  |
| ☑ Taobao 📄 Warehouse 📄 Yahoo Japan 📄 Yahoo Japan Auction 📄 Kitmall 📄 1688.com |                                              |  |  |  |
|                                                                               | Сохранить Отменить                           |  |  |  |
|                                                                               |                                              |  |  |  |

Когда все поля заполнены, нажимаем кнопку «Сохранить» в конце формы и новый способ доставки теперь отображается в списке доставок в админке и на сайте при оформлении заказа.

| Создание вида де                                      | оставки                                      |  |
|-------------------------------------------------------|----------------------------------------------|--|
| Название                                              |                                              |  |
| Trasbanno                                             |                                              |  |
| Описание                                              |                                              |  |
| Валюта 🕜                                              | RUB v                                        |  |
| Порядок 😡                                             |                                              |  |
| Тип интеграции 📀                                      | Без интеграции                               |  |
| Расчет стоимости                                      |                                              |  |
|                                                       |                                              |  |
| Минимальный вес посылки 🚱                             | 0 КГ                                         |  |
| Максимальный вес посылки 📀                            | 999 кг                                       |  |
| Шаг по весу 🕢                                         | Отсутствует кг                               |  |
|                                                       | 📄 Учитывать минимальную стоимость доставки 😡 |  |
|                                                       | 📃 Округлять вес до большего целого 😡         |  |
| Провайдер товаров                                     |                                              |  |
| Гаоbao Warehouse Yahoo Japan Auction Kitmall 1688.com |                                              |  |
|                                                       |                                              |  |

Если ты доставляешь посылки в несколько стран, то необходимо указать тарифы для этих стран.

#### Правки доставок

#### Редактирование

Уже созданные способы доставки можно отредактировать. Для этого кликаем по иконке «Редактировать» напротив названия доставки:

| Конструкция сайта         Заказы         Доставка         Языки         Система         Доступ к поиску по IP           Внутренняя         Внешняя         Тарифы по странам                                                                                                    <                                                                                                    |       |
|----------------------------------------------------------------------------------------------------|-------|
| Внутренняя Внешняя Тарифы по странам<br>ВНЕШНЯЯ ?<br>Названия /<br>Китай + Почта России более 10 кг. (посылка с объявленной ценностью)<br>PONY EXPRESS<br>Китай + Почта России 1 гр 10 кг. (посылка с объявленной ценностью)<br>DHL<br>Poccия-Карго (по крупным городам РФ)                                                                                                    |       |
| Внешняя<br>Названия Действия Китай + Почта России более 10 кг. (посылка с объявленной ценностью) РОNY EXPRESS Китай + Почта России 1 гр 10 кг. (посылка с объявленной ценностью) DHL Россия-Карго (по крупным городам РФ)                                                                                                    |       |
| Названия         Действия           Китай + Почта России более 10 кг. (посылка с объявленной ценностью) <ul> <li>×</li> <li>РОЛУ EXPRESS</li> <li>Уредактир</li> <li>Китай + Почта России 1 гр 10 кг. (посылка с объявленной ценностью)</li> <li>×</li> <li>&gt;</li> <li>&gt;</li></ul> |       |
| Китай + Почта России более 10 кг. (посылка с объявленной ценностью)                                                                                                    |       |
| PONY EXPRESS         Редактир           Китай + Почта России 1 гр 10 кг. (посылка с объявленной ценностью)         Г           DHL         Г           Россия-Карго (по крупным городам РФ)         Г                                                                                                    |       |
| Китай + Почта России 1 гр 10 кг. (посылка с объявленной ценностью)       Г         DHL       Г         Россия-Карго (по крупным городам РФ)       Г                                                                                                    | овать |
| DHL         Г           Россия-Карго (по крупным городам РФ)         Г                                                                                                    |       |
| Россия-Карго (по крупным городам РФ)                                                                                                    |       |
|                                                                                                    |       |
| Доставка «СДЭК»                                                                                                    |       |
| Международная служба доставки China Post                                                                                                    |       |
| Китай + Почта России (отправление первым классом)                                                                                                    |       |
| UPS 🖋 🗶                                                                                                    |       |
| Международная служба доставки EMS                                                                                                    |       |

Открывается такая же форма, как при добавлении. Вносим необходимые изменения и сохраняем нажатием на кнопку «Сохранить» в конце формы.

| Конструкция сайта Заказы   | Доставка Языки Система                                       |
|----------------------------|--------------------------------------------------------------|
| Внешняя Тарифы             | по странам                                                   |
|                            | China Bast Airmail. Consus sectos vu soci usor secon so 2 vs |
| едактирование              | лппа Post Annian. Сервис доставки посылок весом до 2 кг.     |
| Название                   | China Post Airmail. Сервис доставки посыл                    |
| Описание                   | Срок доставки 20-45 дней. Самостоятельное                    |
| Валюта 🕢                   | CNY *                                                        |
| Порядок 📀                  | 1                                                            |
| Тип интеграции 😡           | Без интеграции                                               |
| Расчет стоимости           |                                                              |
|                            |                                                              |
| Минимальный вес посылки 🖗  | 2 кг                                                         |
| Максимальный вес посылки 😡 | 999 K                                                        |
| Шаг по весу 🕢              | 0.1 кг                                                       |
|                            | 🗹 Учитывать минимальную стоимость доставки 💮                 |
|                            | 🕢 Округлять вес до большего целого 🕡                         |
| Провайдер товаров          |                                                              |
| ✓ Taobao                   | noo Japan 🔲 Yahoo Japan Auction 📄 Kitmall 🔄 1688.com         |
|                            |                                                              |
| сложные настроики для г    | родвинутых пользователей                                     |
| ſ                          |                                                              |
| L                          |                                                              |
|                            |                                                              |

#### Удаление

Уже созданные способы доставки можно удалить. Для этого кликаем по иконке «Удалить» напротив названия доставки:

| № > Конфигурация > Доставка > Внешняя                               |             |
|---------------------------------------------------------------------|-------------|
| Конструкция сайта Заказы Доставка Языки Система Доступ к поиску     | no IP       |
| Внутренняя Внешняя Тарифы по странам                                |             |
| Внешняя ☺                                                           |             |
| Названия                                                            | Действия    |
| Китай + Почта России более 10 кг. (посылка с объявленной ценностью) |             |
| PONY EXPRESS                                                        | 🖋 🗙 Удалить |
| Китай + Почта России 1 гр 10 кг. (посылка с объявленной ценностью)  | ð ×         |
| DHL                                                                 | Ø ×         |
| Россия-Карго (по крупным городам РФ)                                | <i>I</i>    |
| Доставка «СДЭК»                                                     | <i>I</i>    |
| Международная служба доставки China Post                            | <i>I</i>    |
| Китай + Почта России (отправление первым классом)                   | 8 ×         |
| UPS                                                                 | 8 ×         |
| Международная служба доставки EMS                                   | ð ×         |

После клика на иконку «Удалить» необходимо подтверждение выбора: действительно ли мы ходим удалить способ доставки:

| Вы уверены, что хотите удалить Китай + Почта России более 10 кг. (посыл<br>ценностью) ? | ка с объявленной |
|-----------------------------------------------------------------------------------------|------------------|
| Да                                                                                      | Отменить         |
|                                                                                         |                  |

Если удаление необходимо, кликаем по кнопке «Да».

| (83 |                                                                                                    |          |
|-----|----------------------------------------------------------------------------------------------------|----------|
| I   | Вы уверены, что хотите удалить Китай + Почта России более 10 кг. (посылка с объявленн<br>ценностью) ? | ой       |
|     | <b>A</b> a                                                                                            | Отменить |

Если удаление не нужно, можно закрыть окошко или нажать кнопку «Отменить».

|                                                                                                    |       | ×   |  |  |  |
|----------------------------------------------------------------------------------------------------|-------|-----|--|--|--|
| Вы уверены, что хотите удалить Китай + Почта России более 10 кг. (посылка с объявленной ценностью) ? |       |     |  |  |  |
| Да                                                                                                   | Отмен | ить |  |  |  |

## Тарифы для разных стран

Если у тебя доставка в несколько стран Мира (например: Россия, СНГ, Украина), то удобно указать различные тарифы для этих стран, ведь условия и стоимость доставки различается.

Расположение в админке: Конфигурация > Доставка > Тарифы по странам

| <ul> <li>Заказы</li> <li>Ценсобразование</li> <li>Продниксние</li> <li>Содержание</li> </ul> | Ф: болбитурация:         Доставка         Трануфи по странани           Конструкция:         сайта         Доставка         Языкол         Системка           Внутренноя:         Внешкоя:         Тарифы по странами         Системка           Парифы:         Поставка         Языкол         Системка           Китай + Почта России более 10 иг. (посылика с объявленной ценностыка)         Китай + Почта         Системка | Доступ к поиску по IP<br>о) • Добатить |                |             |          |
|----------------------------------------------------------------------------------------------|----------------------------------------------------------------------------------------------------|----------------------------------------|----------------|-------------|----------|
| 🔚 Каталог                                                                                    | Международная служба доставки EMS                                                                                                    |                                        |                |             | <b>^</b> |
| Справователи                                                                                 | Страна доставки                                                                                                    | Начальная стоимость                    | Стоимость шага | Доступность | Действия |
|                                                                                              | Беларусь (ВҮ)                                                                                                    | 35 USD                                 | 9.9 USD        | ×.          | ×        |
| 🖋 Конфигурация                                                                               | Украина (UA)                                                                                                    | 35 USD                                 | 9.9 USD        | ×.          | ø ×      |
|                                                                                              | Казахстан (КZ)                                                                                                    | 45.5 USD                               | 11.8 USD       | ×.          | ø ×      |
|                                                                                              | Россия (RU)                                                                                                    | 50 USD                                 | 12 USD         | ×.          | ×        |

Здесь можно добавить страну только той доставки, которая была добавлена в подразделе «Внешняя доставка»:

| 📜 Заказы          | <u>Конфигурация</u> > <u>Доставка</u> > Внешняя                     |            |
|-------------------|---------------------------------------------------------------------|------------|
|                   | Конструкция сайта Заказы Доставка Языки Система Доступ к поиску     | no IP      |
| Ф Ценоооразование | Внутренняя Внешняя Тарифы по странам                                |            |
| Продвижение       | Внешняя 😡                                                           |            |
| Содержание        | Названия                                                            | Действия   |
|                   | Китай + Почта России более 10 кг. (посылка с объявленной ценностью) | 8 ×        |
| 📰 Каталог         | PONY EXPRESS                                                        | 8 ×        |
| 🗠 Пользователи    | Китай + Почта России 1 гр 10 кг. (посылка с объявленной ценностью)  | ð ×        |
|                   | DHL                                                                 | ð x        |
| 🗲 Конфигурация    | Россия-Карго (по крупным городам РФ)                                | <i>d</i> × |
|                   | Доставка «СДЭК»                                                     | ð ×        |
|                   | Международная служба доставки China Post                            | 8 ×        |
|                   | Китай + Почта России (отправление первым классом)                   | ð ×        |
|                   | UPS                                                                 | 8 ×        |
|                   | Международная служба доставки EMS                                   | 8 ×        |
|                   | Добавить                                                            |            |
|                   |                                                                     |            |
|                   |                                                                     |            |

Страна доставки нужна для того, чтобы при оформлении заказа, выводить доступную доставку для той страны, которая указана в профиле доставки покупателя.

#### Добавить

Чтобы добавить страну доставки, выбираем Службу Доставки из выпадающего списка (над таблицей с тарифами) и нажимаем кнопку «Добавить».

| 😤 → Конфигурация → Доставка → Тарифы по странам |                       |                     |                                                                                                    |            |
|-------------------------------------------------|-----------------------|---------------------|----------------------------------------------------------------------------------------------------|------------|
| Конструкция сайта Заказы Доставка Языки Система | Доступ к поиску по IP |                     |                                                                                                    |            |
| Внутренняя Внешняя Тарифы по странам            |                       |                     |                                                                                                    |            |
| Тарифы по странам                               |                       |                     |                                                                                                    |            |
|                                                 | Defenser              |                     |                                                                                                    |            |
| PUNY EXPRESS                                    |                       |                     |                                                                                                    |            |
| Международная служба доставки EMS               |                       |                     |                                                                                                    |            |
| Страна доставки                                 | Начальная стоимость   | Стоимость шага      | Доступность                                                                                                    | Действия   |
| Бедарусь (ВУ)                                   | 35 USD                | 99U9D               | -                                                                                                    |            |
| 56149305 (517)                                  | 33 000                | 3.3 000             | 1. The second second se | / ×        |
| Украина (UA)                                    | 35 USD                | 9.9 USD             | ₹.                                                                                                    | / ×        |
| Украина (UA)<br>Казахстан (KZ)                  | 35 USD<br>45.5 USD    | 9.9 USD<br>11.8 USD | e<br>e                                                                                                    | / x<br>/ x |

В выпадающем списке выбираем страну доставки:

| <i>А</i> а́ → <u>Конфигурация</u> → <u>Доставка</u> → <u>Тари</u> | <u>ифы по странам</u> → Создані | е тарифа для до | ставки PONY EXPRESS   |
|-------------------------------------------------------------------|---------------------------------|-----------------|-----------------------|
| Конструкция сайта Заказы                                          | Доставка Языки                  | Система         | Доступ к поиску по IP |
| Внутренняя Внешняя Тариф                                          | ры по странам                   |                 |                       |
| Создание тариф                                                    | а для доста                     | авки РС         | ONY EXPRESS           |
|                                                                   |                                 |                 | 7                     |
| Страна 🛛 🗕                                                        | Австралия (AU)                  |                 |                       |
| Начальная стоимость 📀                                             | poc                             | ų               |                       |
| Стоимость шага 📀                                                  | <u>Рос</u> сия (RU)<br>15 USD   | b               |                       |
|                                                                   | Доступность                     |                 |                       |
|                                                                   | Соуранить                       | Отменить        |                       |
|                                                                   | Сохранитв                       | Отменить        |                       |
|                                                                   |                                 |                 |                       |

Указываем начальную стоимость доставки и стоимость шага доставки.

| Онструкция сайта Заказы | Лоставка Языки | Система     | Лоступ к поиску по IP |  |
|-------------------------|----------------|-------------|-----------------------|--|
| Puerra Tan              |                |             |                       |  |
| нутренняя Бнешняя Тар   | ифы по странам |             |                       |  |
| оздание тарис           | ра для дост    | авки РС     | DNY EXPRESS           |  |
|                         |                |             |                       |  |
| Страна 😡                | Россия (RU)    | v           |                       |  |
|                         | 10             |             | <i>w</i>              |  |
| пачальная стоимость 🕖   | 10             |             |                       |  |
| Стоимость шага 📀        | 17             |             |                       |  |
|                         |                |             |                       |  |
|                         | decrynnocra    |             |                       |  |
|                         | Compound       | Отменить    |                       |  |
|                         | Сохранить      | Officiality |                       |  |

Все данные указываются в той валюте, которая была выбрана при создании способа доставки.

Чтобы тариф доставки был активен на сайте ставим галочку «Доступность».

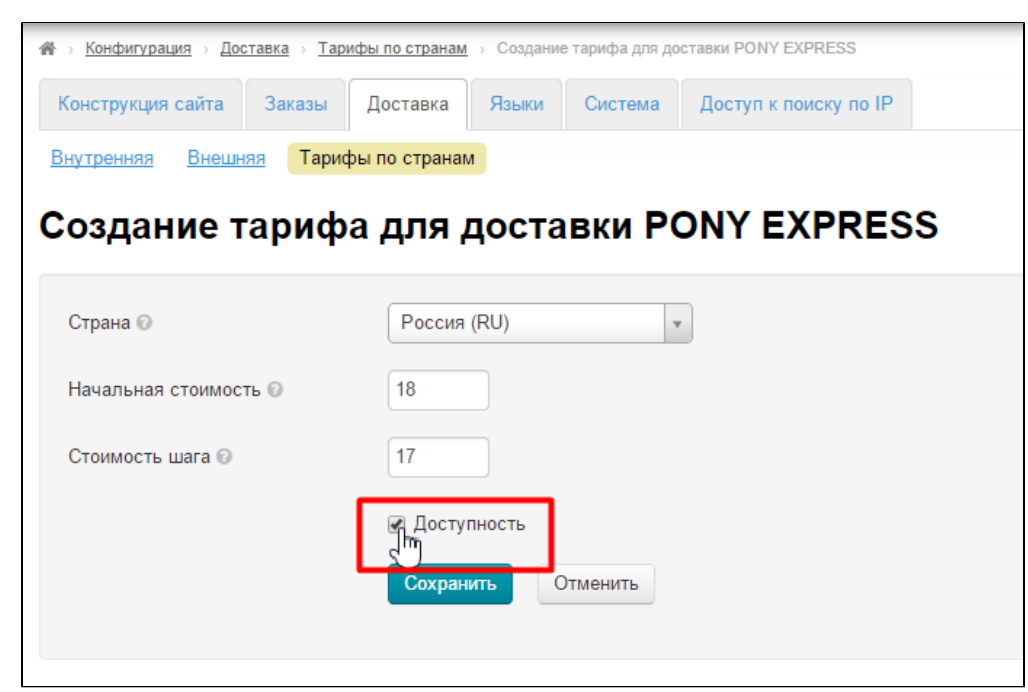

Когда все поля заполнены, нажимаем кнопку «Сохранить»

| 🖀 > <u>Конфигурация</u> > <u>Доставка</u> > <u>Тар</u> | ифы по странам >> Создание тарифа для доставки PONY EXPRESS |
|--------------------------------------------------------|-------------------------------------------------------------|
| Конструкция сайта Заказы                               | Доставка Языки Система Доступ к поиску по IP                |
| Внутренняя Внешняя Тари                                | ры по странам                                               |
| Создание тариф                                         | а для доставки PONY EXPRESS                                 |
|                                                        |                                                             |
| Страна 😡                                               | Россия (RU) 🔹                                               |
| Начальная стоимость 📀                                  | 18                                                          |
| Стоимость шага 📀                                       | 17                                                          |
|                                                        | 🗷 Доступность                                               |
|                                                        | Отменить                                                    |

Доставка и страна появятся в общем списке:

| онструкция сайта Заказы Доставка Языки Система<br>нутренняя Внешняя Тарифы по странам<br>арифы по странам<br>итай + Почта России более 10 кг. (посылка с объявленной ценностью) | Доступ к поиску по IP<br>• Добавить |                |             |            |  |  |
|----------------------------------------------------------------------------------------------------|-------------------------------------|----------------|-------------|------------|--|--|
| нутренняя Внешняя Тарифы по странам<br>арифы по странам<br>итай + Почта России более 10 кг. (посылка с объявленной ценностью)                                                   | • Добавить                          |                |             |            |  |  |
| арифы по странам<br>итай + Почта России более 10 кг. (посылка с объявленной ценностью)                                                                                          | • Добавить                          |                |             |            |  |  |
| итай + Почта России более 10 кг. (посылка с объявленной ценностью)                                                                                                    | • Добавить                          |                |             |            |  |  |
|                                                                                                    |                                     |                |             |            |  |  |
|                                                                                                    |                                     |                |             |            |  |  |
| Международная служба доставки EMS                                                                                                    |                                     |                |             | <b>^</b>   |  |  |
| трана доставки                                                                                                    | Начальная стоимость                 | Стоимость шага | Доступность | Действия   |  |  |
| еларусь (ВҮ)                                                                                                    | 35 USD                              | 9.9 USD        | 1           | <i>ð</i> × |  |  |
| краина (UA)                                                                                                    | 35 USD                              | 9.9 USD        | Ø           | 8 ×        |  |  |
| азахстан (КZ)                                                                                                    | 45.5 USD                            | 11.8 USD       | V           | ð ×        |  |  |
| оссия (RU)                                                                                                    | 50 USD                              | 12 USD         | 1           | 8 ×        |  |  |
|                                                                                                    |                                     |                |             |            |  |  |
| PONY EXPRESS                                                                                                    |                                     |                |             |            |  |  |
| трана доставки                                                                                                    | Начальная стоимость                 | Стоимость шага | Доступность | Действия   |  |  |
| оссия (RU)                                                                                                    | 18 USD                              | 17 USD         | Ø           | <i>»</i> × |  |  |

## Редактирование

Чтобы отредактировать страну доставки (и привязанные к ней критерии расчета стоимости доставки), в колонке «Действия» нажимаем ярлык «Редактировать»:

| <u>Конфигурация</u> > <u>Доставка</u> > Тарифы по странам |                                 |                |             |                       |  |
|-----------------------------------------------------------|---------------------------------|----------------|-------------|-----------------------|--|
| Конструкция сайта Заказы Доставка Язык                    | и Система Доступ к поиску по IP |                |             |                       |  |
| Внутренняя Внешняя Тарифы по странам                      |                                 |                |             |                       |  |
| Тарифы по странам                                         |                                 |                |             |                       |  |
| Китай + Почта России более 10 кг. (посылка с объявля      | енной ценностью) • Добавить     |                |             |                       |  |
|                                                           |                                 |                |             |                       |  |
| Международная служба доставки EMS                         |                                 |                |             |                       |  |
| Страна доставки                                           | Начальная стоимость             | Стоимость шага | Доступность | Действия              |  |
| Беларусь (ВҮ)                                             | 35 USD                          | 9.9 USD        | S           | 8 ×                   |  |
| Украина (UA)                                              | 35 USD                          | 9.9 USD        | S           | x                     |  |
| Казахстан (КZ)                                            | 45.5 USD                        | 11.8 USD       | ×           | ø ×                   |  |
| Россия (RU)                                               | 50 USD                          | 12 USD         | ×.          | ø ×                   |  |
|                                                           |                                 |                |             |                       |  |
| PONY EXPRESS                                              |                                 |                |             |                       |  |
| Страна доставки                                           | Начальная стоимость             | Стоимость шага | Доступность | Действия              |  |
| Россия (RU)                                               | 18 USD                          | 17 USD         |             | <ul> <li>×</li> </ul> |  |
|                                                           |                                 |                |             | J                     |  |

Откроется окошко такое же как при добавлении доставки.

| 希 > <u>Конфигурация</u> > <u>Доставка</u> > <u>Тар</u> | ифы по странам | <u>и</u> > Редакти; | оование тарифа | для доставки PONY EXPRESS |        |
|--------------------------------------------------------|----------------|---------------------|----------------|---------------------------|--------|
| Конструкция сайта Заказы                               | Доставка       | Языки               | Система        | Доступ к поиску по IP     |        |
| Внутренняя Внешняя Тари                                | фы по страна   | м                   |                |                           |        |
| Редактирование                                         | тарис          | ра для              | я дост         | авки РОNY Е               | XPRESS |
| Страна 😡                                               | Россия         | a (RU)              |                | •                         |        |
| Начальная стоимость 📀                                  | 18             |                     |                |                           |        |
| Стоимость шага 🕢                                       | 17             |                     |                |                           |        |
|                                                        | 🗹 Досту        | /пность             |                |                           |        |
|                                                        | Сохран         | нить (              | Отменить       |                           |        |
|                                                        |                |                     |                |                           |        |
|                                                        |                |                     |                |                           |        |

После внесения изменений нажимаем кнопку «Сохранить».

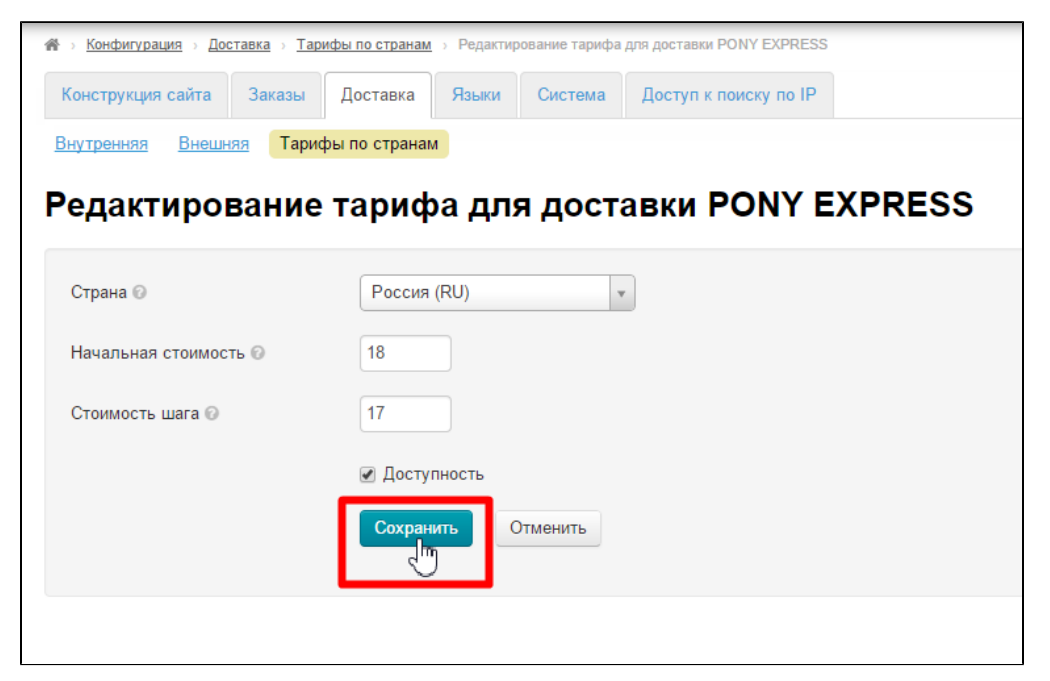

#### Удаление

Чтобы удалить страну доставки (и привязанные к ней критерии расчета стоимости доставки), в колонке «Действия» нажимаем ярлык «Удалить»:

| 🖀 > Конфигурация > Доставка > Тарифы по странам  |                                    |                |             |            |
|--------------------------------------------------|------------------------------------|----------------|-------------|------------|
| Конструкция сайта Заказы Доставка Я              | зыки Система Доступ к поиску по IP |                |             |            |
| Внутренняя Внешняя Тарифы по странам             |                                    |                |             |            |
| Тарифы по странам                                |                                    |                |             |            |
| Taping 21 no orpanam                             |                                    |                |             |            |
| Китай + Почта России более 10 кг. (посылка с объ | явленной ценностью) • Добавить     |                |             |            |
|                                                  |                                    |                |             |            |
| Международная служоа доставки EMS                |                                    |                |             | <b>^</b>   |
| Страна доставки                                  | Начальная стоимость                | Стоимость шага | Доступность | Действия   |
| Беларусь (ВҮ)                                    | 35 USD                             | 9.9 USD        | ×.          | 8 ×        |
| Украина (UA)                                     | 35 USD                             | 9.9 USD        | <b>v</b>    | 8 ×        |
| Казахстан (КZ)                                   | 45.5 USD                           | 11.8 USD       | ×.          | ð x        |
| Россия (RU)                                      | 50 USD                             | 12 USD         | ×.          | <i>s</i> × |
|                                                  |                                    |                |             |            |
| PONY EXPRESS                                     |                                    |                |             |            |
| Страна доставки                                  | Начальная стоимость                | Стоимость шага | Доступность | Действия   |
| Россия (RU)                                      | 18 USD                             | 17 USD         | Ø           |            |
|                                                  |                                    |                |             | J          |

После клика на иконку «Удалить» необходимо подтверждение выбора: действительно ли мы ходим удалить страну доставки:

| Вы уверены, что хотите удалить PONY EXPRESS Россия (RU) ? | ×        |
|-----------------------------------------------------------|----------|
| Да                                                        | Отменить |

Если удаление необходимо, кликаем по кнопке «Да».

|                                                           | ×        |
|-----------------------------------------------------------|----------|
| Вы уверены, что хотите удалить PONY EXPRESS Россия (RU) ? |          |
|                                                           | Отменить |

Если удаление не нужно, можно закрыть окошко или нажать кнопку «Отменить».

| Вы уверены, что хотите удалить PONY EXPRESS Россия (RU) ? | ×        |
|-----------------------------------------------------------|----------|
| Да                                                        | Отменить |
| . 10 кг. (посылка с объявленной ценностью) ФДобавить      |          |